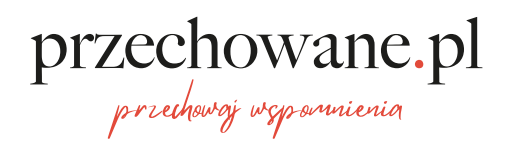

Moje presety

# Presety Lightroom Uproszczony poradnik instalacji

## Czym jest preset?

Preset to zbiór opcji, które automatycznie po kliknieciu, modyfikują Twoje zdjęcia. Kolor, kontrast, ostrość, nasycenie określonych kolorów i cieni. Podkręcenie światła oraz bardzo wiele innych składowych, które sprawiają, iż Twoje zdjęcie nabiera wyjątkwego stylu i uroku. Używanie presetów nie wymaga posiadania płatnej wersji Lighrooma :)

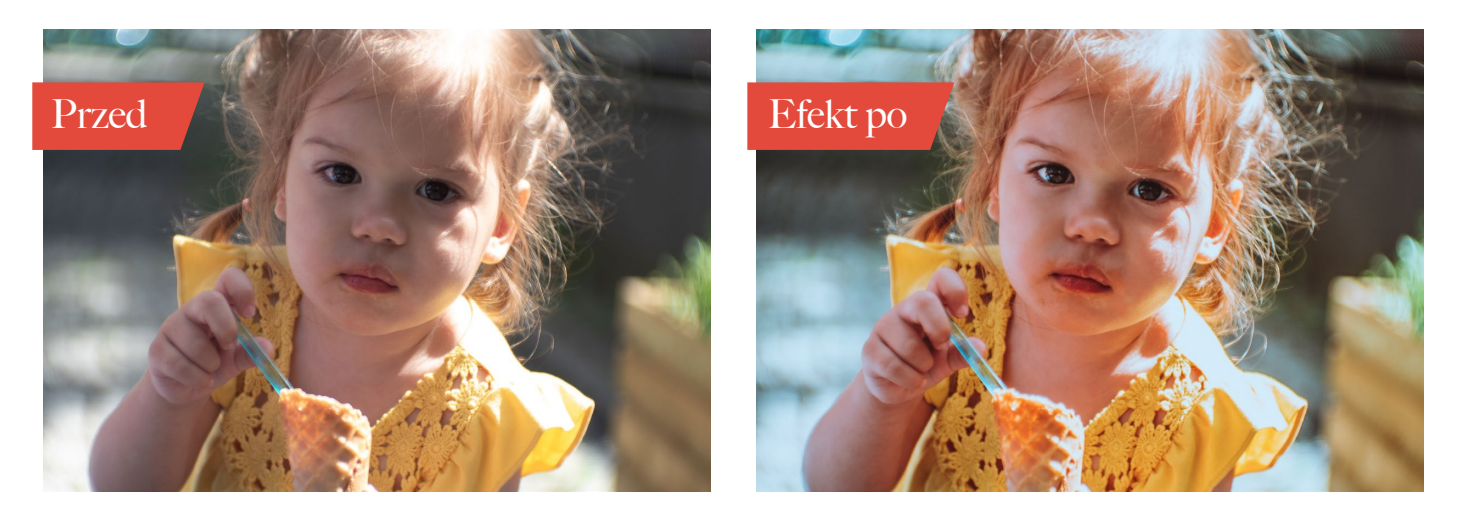

Jeżeli nie posiadasz Lightrooma, będzie Ci potrzebny Pobiez go teraz!

Pobierz aplikację Lightroom dla iPhone'a

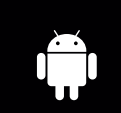

Pobierz aplikację Lightroom na Androida

## 1. Pobieramy pliki DNG na telefon

przechowane.pl

przechowaj wspomnienia

#### Instrukcja instalacji presetów korzystających wyłącznie z telefonu

Gdy klikniesz na link do pobrania pierwszego pliku DNG, może pojawić się okno, w którym masz możliwość wybrać opcję otworzenia pliku .dng bezpośrednio w aplikacji Lightroom. To najszybszy sposób. Robisz tak z każdym plikiem DNG jaki dostaniesz.

#### Pss.. niektóre telefony nie potrafią wygenerować obrazu, który prezentuje plik DNG. Czasami pokazuje się czarny lub biały obraz. Nie szkodzi! Po zaimportowaniu do Lightrooma, zobaczysz prawidłowe zdjęcie.

Jeżeli jednak nie będzie takiej opcji, zapisujesz pliki .dng do galerii telefonu, lub do folderu (Lightroom pozwala na importowanie plików dng zarówno z galerii jak i z innych podkatalogów telefonu).

## Czym jest plik DNG?

Digital Negative (DNG) jest to format plików wymyślony przez firmę Adobe. DNG zawiera wiele ustawień zdjęcia i zmian, które w nich dokonujemy. Dzięki temu, mogę zapisać w pliku DNG wiele ustawień, które później Ty, możesz skopiować w swoim lightroomie i zamienić na preset.

## 2. Importujemy plik DNG do Lightrooma

Kiedy masz już pliki .dng zapisany na swoim telefonie lub w galerii zdjęć, czas dodać go do Lightrooma. Otwieramy więc aplikację.

Uwaga! Musisz być zalogowana/ny w aplikacji Lightroom. Jeżeli nie jesteś, zaloguj sie lub załóż konto.

Jesteśmy w Lightroomie. Przechodzimy do albumów -> ikonka u góry (wyglądająca jak książki).

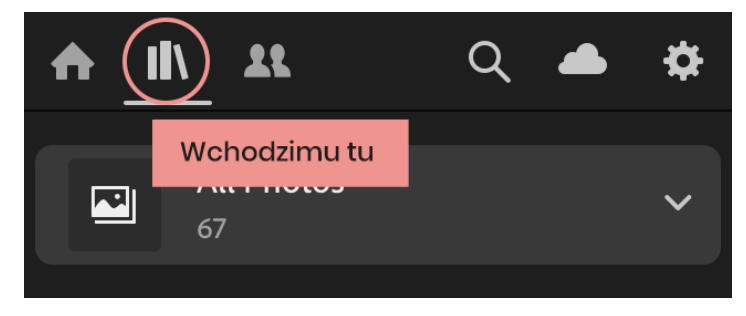

Klikamy na ikonę plusika, aby utworzyć nowy album. Nadajesz mu nazwę np "Presety Przechowane.pl"

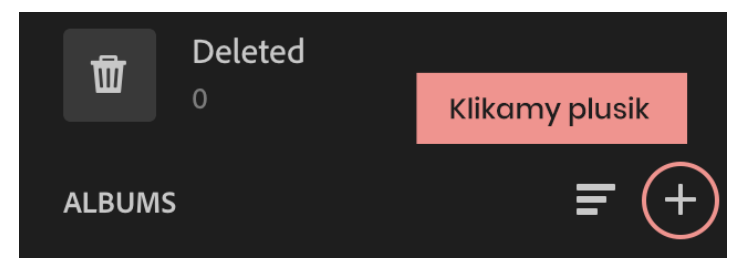

Następnie wchodzimy do utworzonego albumu i klikamy na ikonkę dodawania zdjecia:

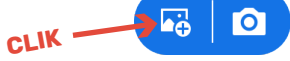

Pojawi się menu w którym wybieramy skąd mamy dodać pobrany plik DNG. Ja wybieram opcję pierwszą, czyli import z rolki aparatu. Jeżeli pliki DNG zostały pobrane w inne miejsce, możesz poszukać ich wybierając opcję: "From Files".

| Add Photos to PrzechowanePl |  |
|-----------------------------|--|
| 📭 From Camera Roll          |  |
| From All Photos             |  |
| From Files                  |  |

Szukamy plików dng. które wcześniej pobraliśmy i potwierdzamy dodanie ich do stworzonego albumu.

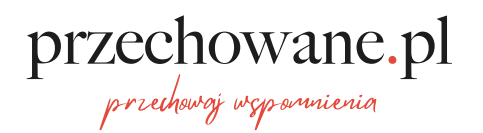

## 3. Generujemy preset z pliku DNG

Dodany do albumu plik DNG wyświetli się w formie zdjęcia z nazwą presetu. Zaznaczamy je, a następnie klikamy na ikonkę "z kropkami" u góry ekranu.

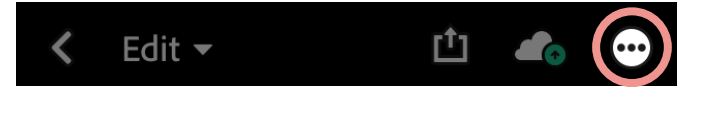

Z opcji, które się pojawią, klikamy "Create Preset".

G Create Preset

Pokaże nam się ekran, na którym wprowadzamy nazwę (1) dla presetu (możesz nazwać go jak chcesz) oraz możliwość stworzenia nowej kategorii dla presetów (2) **(dla lepszej wygody i porządku).** 

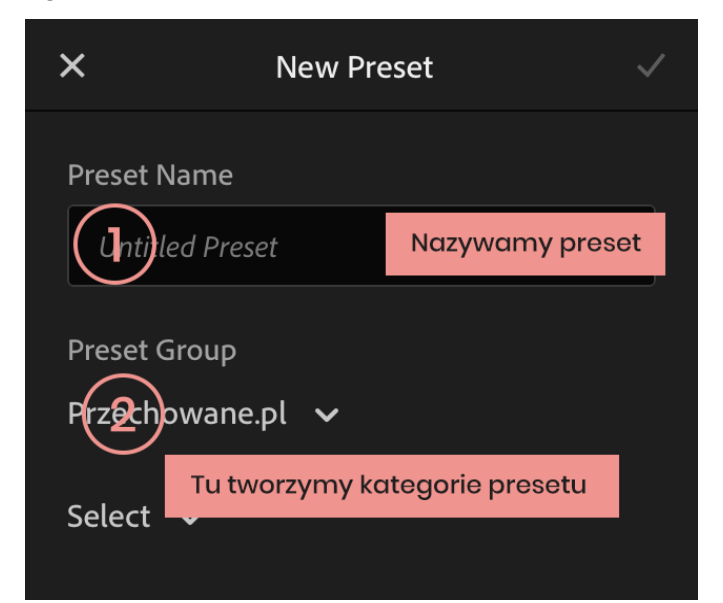

To samo powtarzamy ze wszystkimi plikami .dng jakie pobraliśmy na swój telefon!

## Psst. Nie widzisz opcji "Create Preset" ?

Powód może być tylko jeden. **Nie masz aktualnej wersji programu Lightroom.** Jeżeli nie masz jak jej zainstalować, nie martw się.

#### Jak korzystać z moich ustawień zdjęć, jeżeli nie możesz utworzyć nowego presetu?

Gdy kliniesz na ikonkę "z kropkami" będąc na jednym z moich plików DNG, powinna być widoczna opcja "Copy Settings". Naciśnięcie jej, spowoduje skopiowanie ustawień obróbki zdjęcia. Teraz wystarczy, że wejdziesz na jedno ze swoich zdjęć w Lightroomie, ponownie naciśniesz ikonkę z kropkami na górze ekranu i wybierzesz opcję "Paste Settings" -> czyli po polsku "Wklej ustawienia". I gotowe :) Twoje zdjęcie zmieni się nie do poznania.

## 4. Jak aktywować preset na swoim zdjęciu w Lightroomie?

Wybierz swoje zdjęcie lub dodaj nowe. Twoja fotografia powinna pojawić się na całym ekranie. Na dole zobaczysz opcję edycji zdjęcia. Szukasz i wybierasz opcji -> "Presets".

przechowane.pl

przechowaj wspomnienia

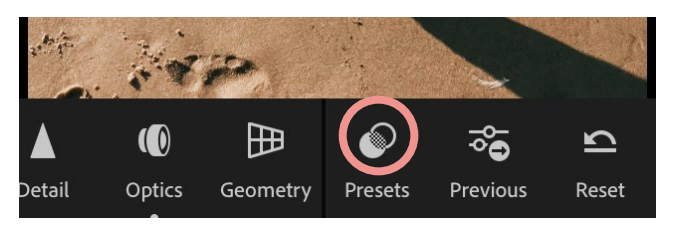

Po wybraniu "Presets" rozwinie się lista. Wybierz teraz kategorię presetów w którym został zapisany wcześniej preset. Zrobisz to, klikając na strzałkę w dół przy nazwie zakładki.

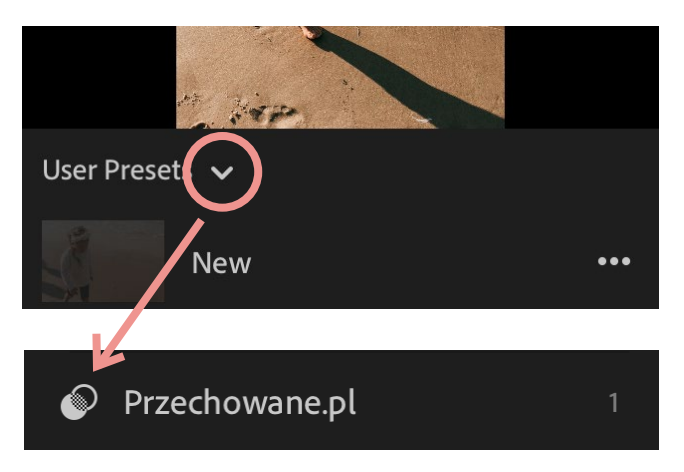

Pokaże się lista dodanych presetów. Wybieramy ten, który nas interesuje. Preset zostanie aktywowany i Twoje zdjęcie zmieni wygląd.

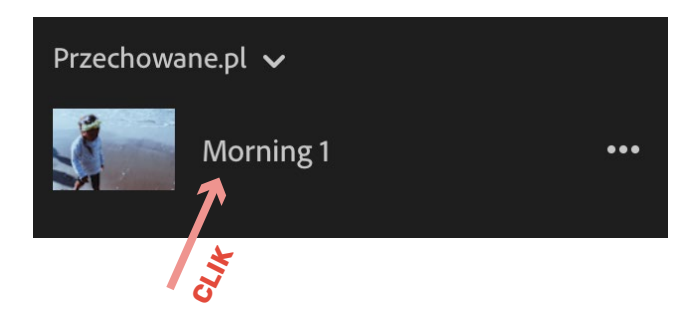

Ale uwaga! Twoje zdjęcie może wyglądać nie do końca tak jak tego oczekiwaliśmy. Trzeba trochę pobawić się ustawieniami zdjęcia, aby osiągnać zadowalający efekt.

Dowiesz się jak to zrobić w kolejnym etapie.

## 5. Jak poprawić zdjęcie po zastosowaniu presetu

Pamiętajmy, że każde zdjęcie jest różne. Często po wybraniu presetu trzeba trochę pogrzebać w opcjach, aby poprawić efekt końcowy. Pokaże Ci jak to zrobić. Jest to wiedza, która bardzo Ci się przyda.

### Temperatura zdjęcia

przechowane.pl

przechowaj wspomnienia

Jedną z podstawowych rzeczy, które warto poprawić to temperatura zdjęcia. Z opcji poniżej wybieramy "Color"

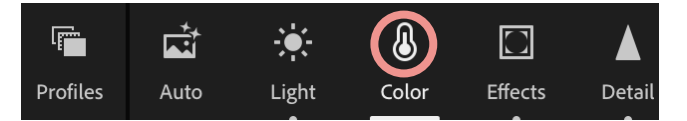

Pokaże się okno z różnymi parametrami. Na początek interesuje nas parametr "TEMP"(1) który odpowiada za "ciepło" Twojego zdjecia. Przesuwając suwaczkiem delikatnie w lewo lub w prawo, zmienisz temperaturę. Zdjęcie zrobi się bardziej niebieskie lub pomarańczowe. **Używaj tej opcji bardzo delikatnie.** 

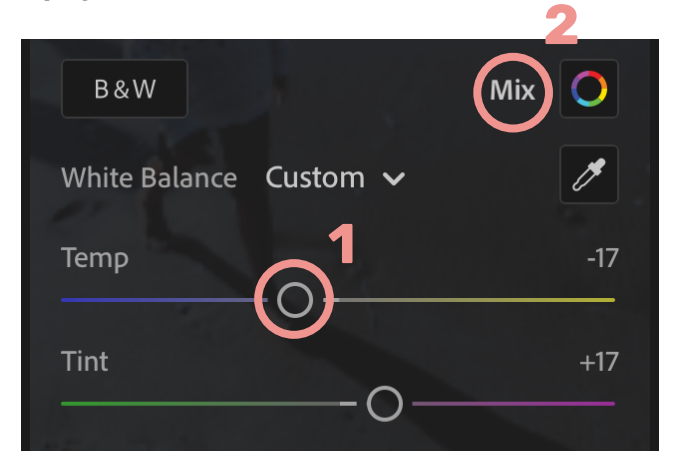

## Ekspozycja, światło i cień

Kolejną opcją i ostatnią na krórą wręcz musisz zwrócić uwagę to "Light" -> ikonka słoneczka. Znajdziesz ją na dole w opcjach.

W oknie "Light" znajdziesz bardzo ważny paramter oznaczony jako "Exposure" czyli ekspozycja. Dzięki niej rozjaśnisz bądź przyciemnisz zdjęcie.

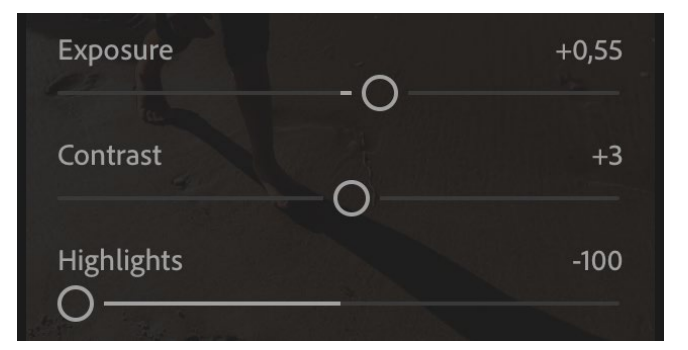

W tym samym oknie znajdziesz jeszcze kilka ważnych opcji. Contrast, Highlights, Shadows, White oraz Blacks. śmiało, pobaw się nimi i obserwuj jakie zmiany zachodzą na edytowanym zdjęciu. To jest dla Ciebie zawsze dodatkowa nauka, która przyda się na przyszłość.

## Dzięki!

## Mam nadzieję, że moja instrukcja była dla Ciebie pomocna.

Będzie mi niezmiernie miło, jeżeli podzielisz się na swoim instagramie lub facebook'u zdjeciem, które obrobiłaś przy pomocy mojego presetu, oraz oznaczysz mnie pisząc @przechowanepl oraz dodasz hashtag #przechowanepl lub #prechowanepresety.

Zapraszam Cię do zamkniętej grupy na moim faecbooku!

**Przechowanepl** 

# przechowane.pl

Mój blog Moje presety

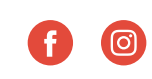